Truy cập website http://register.vas.edu.vn
 New Tab × +
 ← → C S http://register.vas.edu.vn/

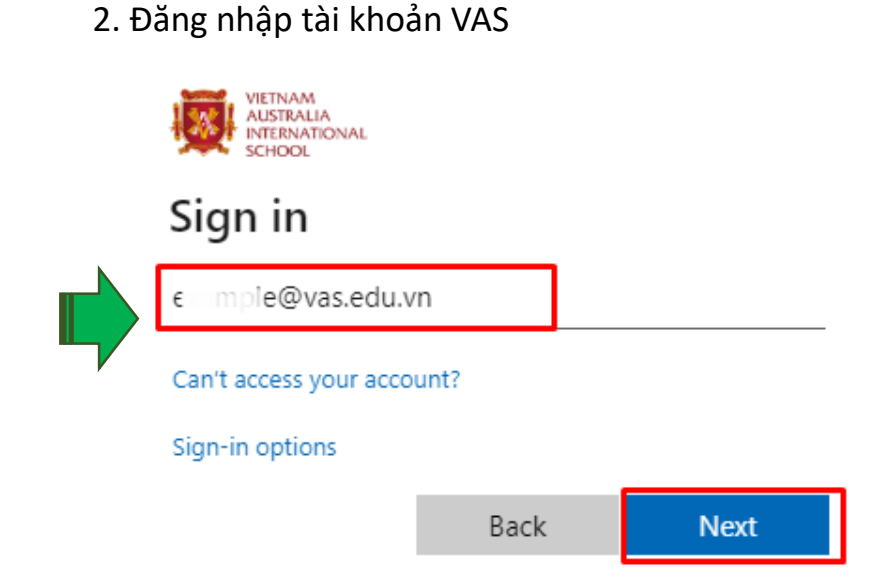

3. Tải tập tin cài đặt VAS BYOD Portal-Installer.pkg

| SharePoint          |                               |                                        |
|---------------------|-------------------------------|----------------------------------------|
| BROWSE PAGE         |                               |                                        |
| s                   | Home                          |                                        |
|                     | services                      |                                        |
| Libraries           |                               |                                        |
| Lists               | Guideline Documents           |                                        |
| Recent              | 🕂 New 🏦 Upload 💋 Sync         | 🛟 Share 🛛 More 🗸                       |
| Support Links       | Current View ···· Find a file | Q                                      |
| Documents           | <u></u>                       |                                        |
| Tasks               | V 🗌 Name                      | Modified                               |
| Guideline Documents | VAS BYOD Portal-Installer 🗱   | <ul> <li>About a minute ago</li> </ul> |
| Site contents       | Drag t                        | files here to upload                   |
|                     |                               |                                        |

### 6. Truy cập ứng dụng **Company Portal**

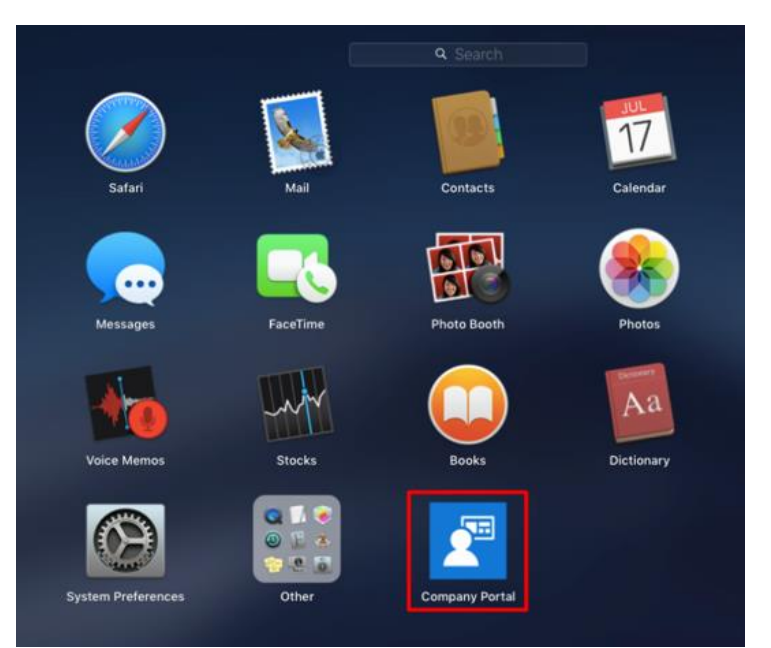

5. Chọn Automatically Download and Install, click nút Check for Updates, sau đó click nút Close

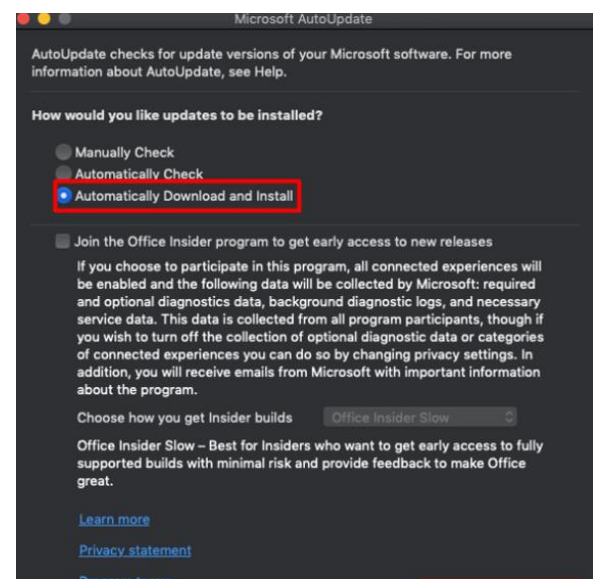

Check for Updates

4. Cài đặt tập tin vừa tải về vào máy tính.

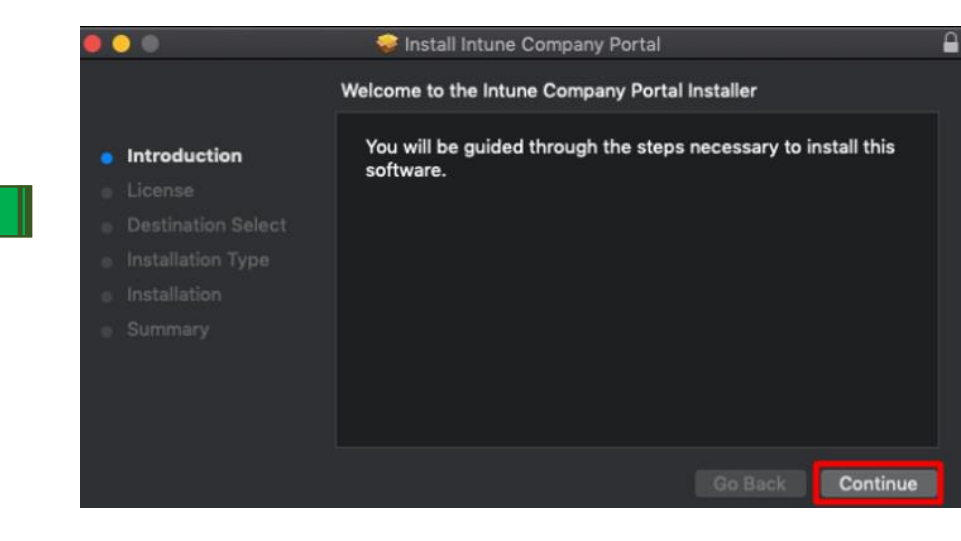

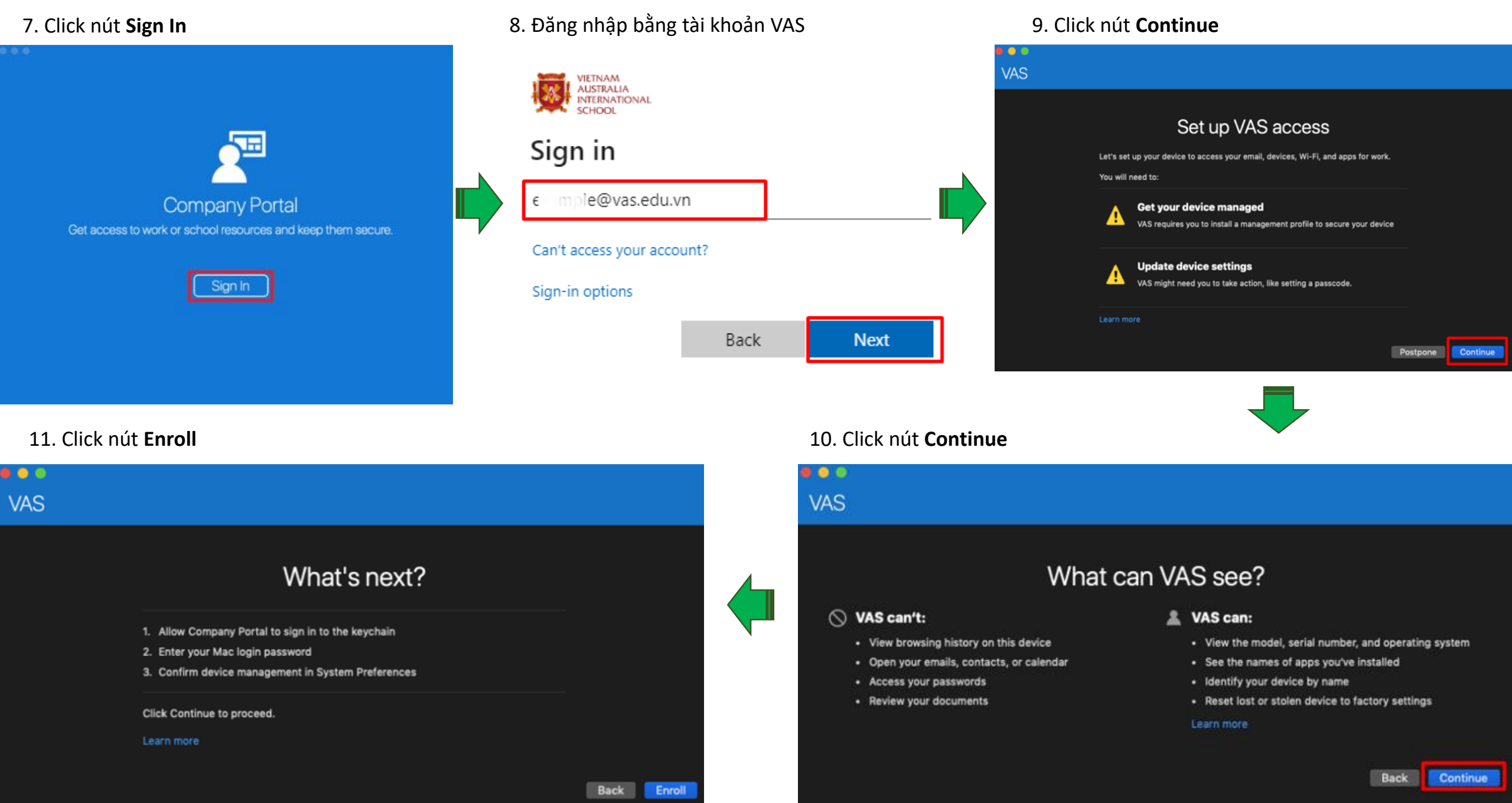

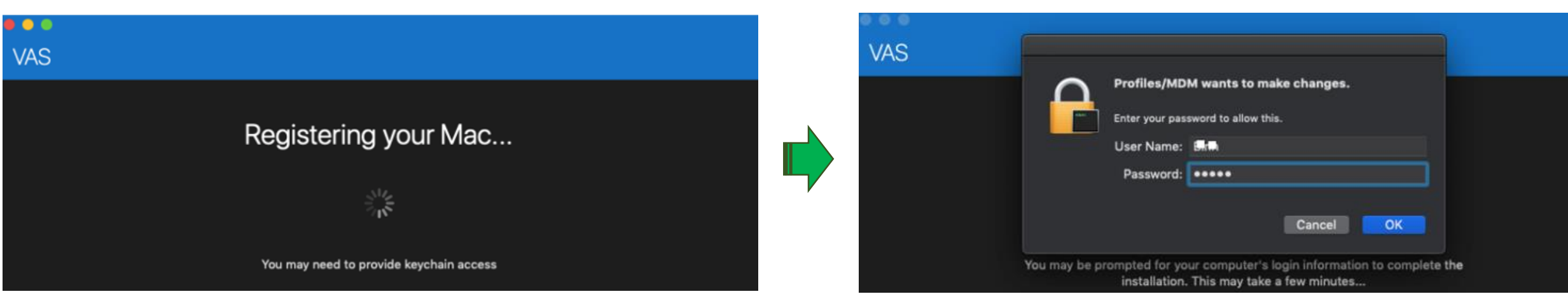

### 15. Click vào nút Approve

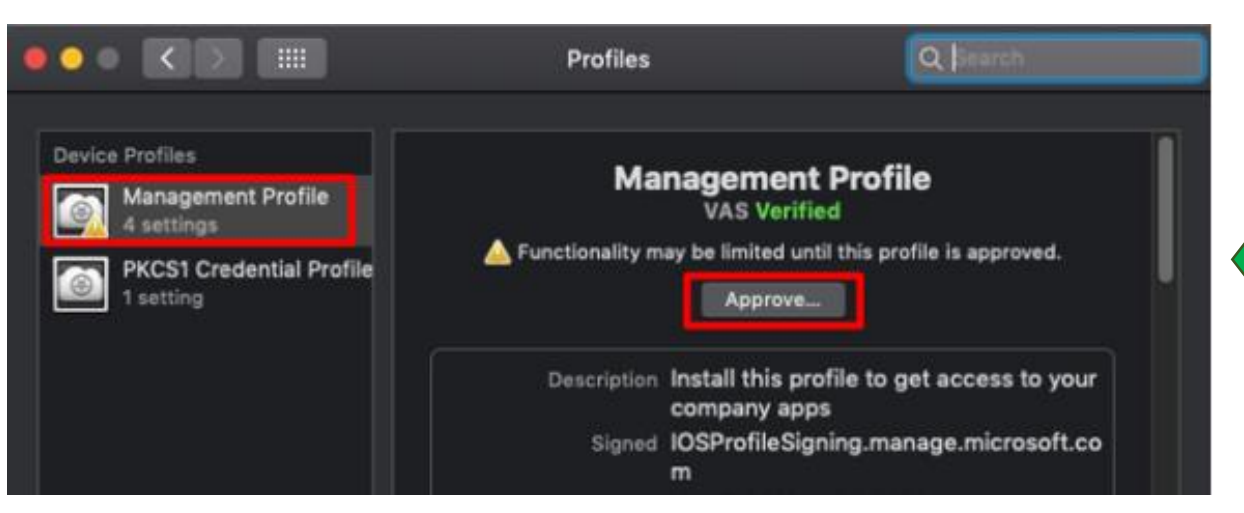

### 14. Truy cập System Preferences, click vào icon Profiles

13. Đăng nhập với tài khoản **built-in** của máy tính.

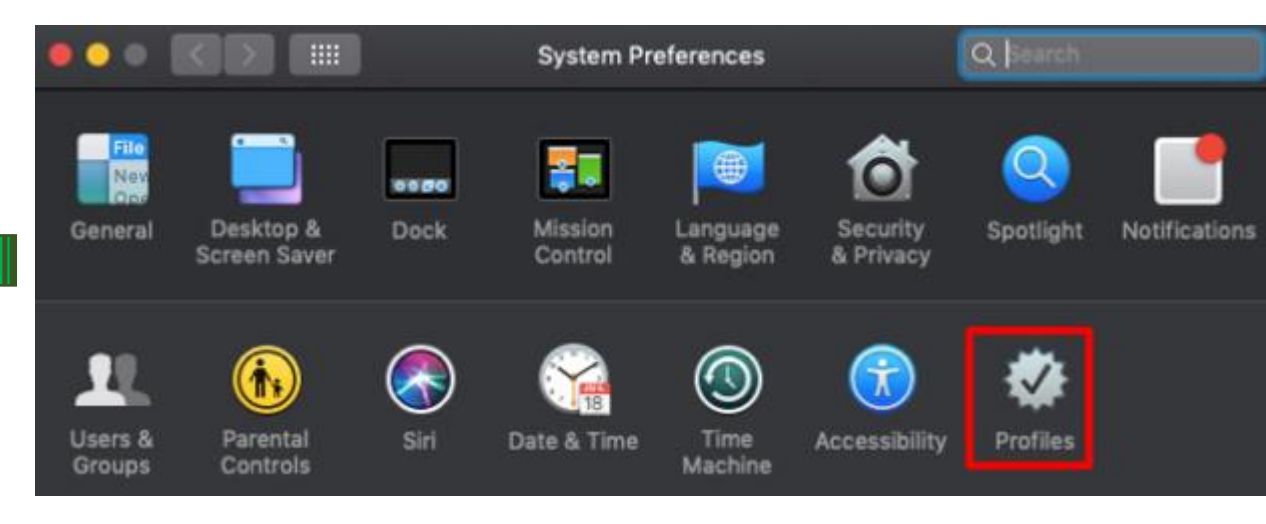

12. Chờ trong vài phút để quá trình đăng ký hoàn tất.

16. click **Approve** lần nữa

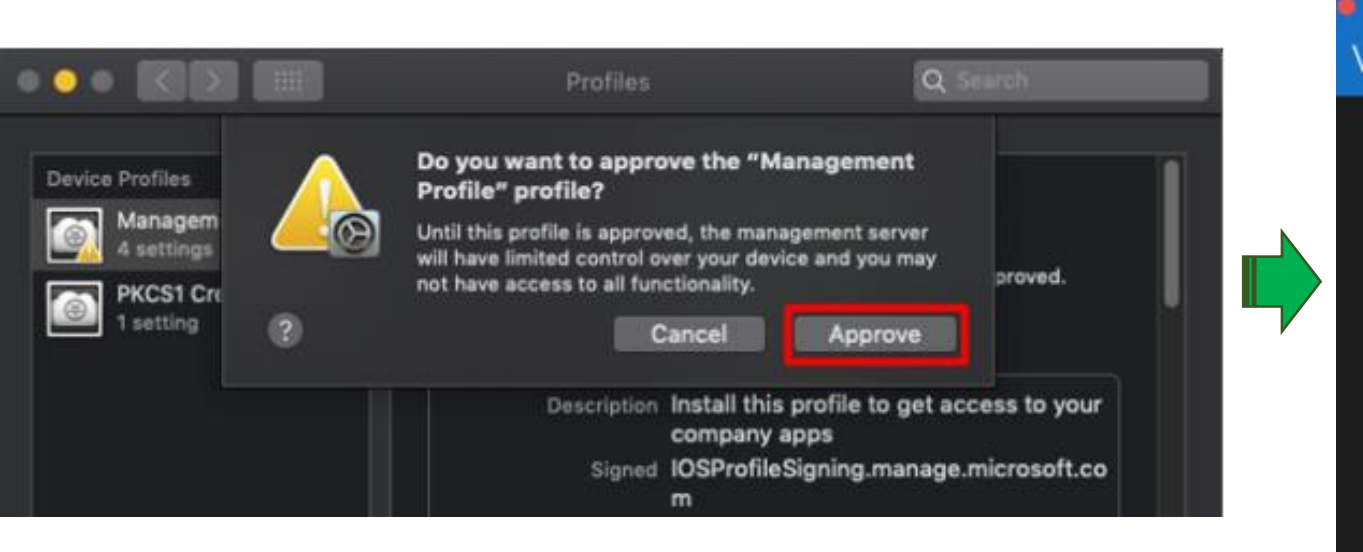

#### 17. Click nút **Continue**

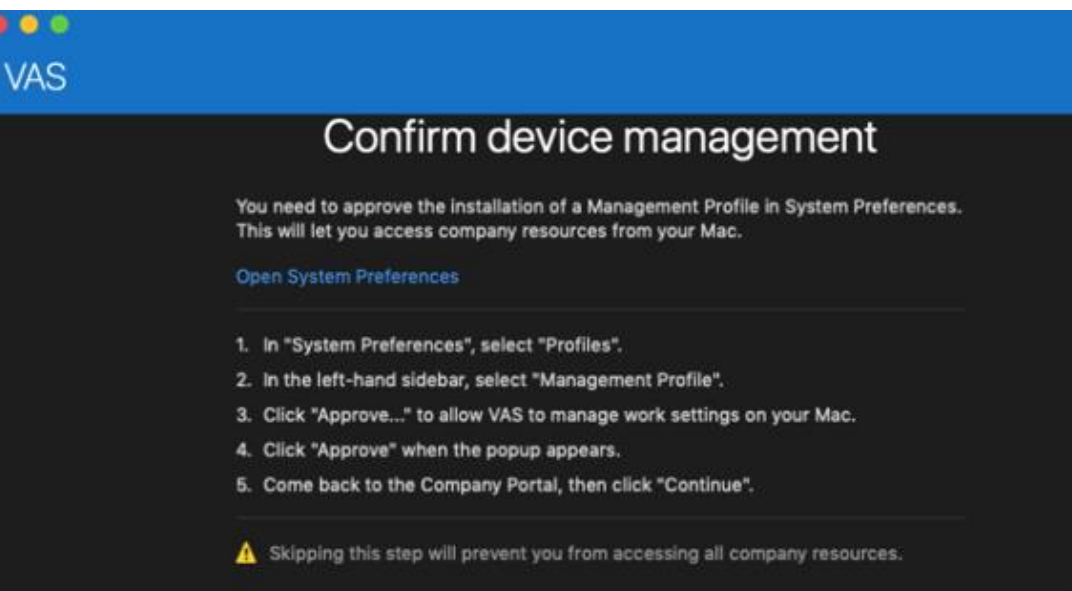

Continue

18. Trên ứng dụng Company Portal, click vào Fix this để áp dụng chính sách của công ty vào máy tính.

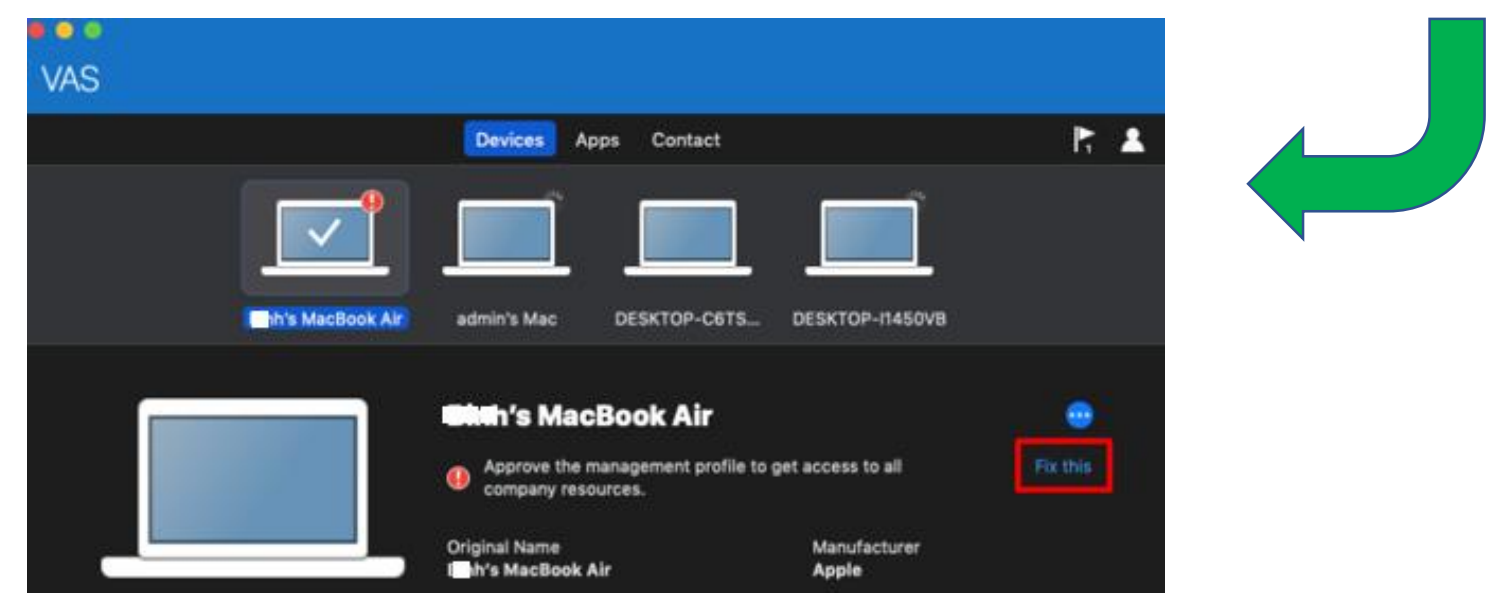